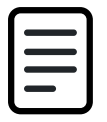

Ekstern hjemmeside - Mine opgaver

Dokument Emne: Ekstern hjemmeside

## Forklaring

Ved hjælp af menupunktet 'Mine opgaver' har deltagere mulighed for at finde de(n) opgave(r), de er tilmeldt. For hver opgave vises detaljer samt PDF-guide, hvis denne er uploadet på opgavetypen.

Deltagere har mulighed for at afmelde sig fra en opgave, så længe låseperioden på valget ikke er aktiv. Herefter henvises deltageren til at kontakte valgsekretariatet for at blive afmeldt.

Trin for trin

## 1. Find 'Mine opgaver'"

Når en deltager er logget ind på den eksterne hjemmeside, bliver menupunktet 'Mine opgaver' synligt.

| ٺ\$²<br>valghalla               | Far KDI Korsbæktest<br>Alternativet |
|---------------------------------|-------------------------------------|
| Korsbæk Kommune                 | Valgsekretariatet<br>Kontakt        |
| Opgaver Mine opgaver Min profil |                                     |

## 2. Afmelding fra opgave

Hvis deltagere alligevel ikke kan tage en opgave eller gerne vil skifte til en anden opgave, kan de selv afmelde sig tilmeldte opgaver

- 1. Find den opgave, der skal afmeldes
- 2. Klik på Afmeld-knappen
- 3. Du bliver bedt om at bekræfte afmeldingen klik på Afmeld-knappen
- 4. Der vises en bekræftelse på afmelding og opgaven forsvinder fra 'Mine opgaver'

Hvis låseperioden er aktiv, vil deltagere ikke længere selv kunne afmelde sig fra opgaver. De får vist besked om dette inkl. kontaktoplysninger, så de kan henvende sig til Valgsekretariatet.

| Mine opgaver                                                                                                    |                                                   | 🖨 Print  |
|----------------------------------------------------------------------------------------------------|---------------------------------------------------|----------|
| Søndag 9. juni 2024                                                                                                    |                                                   |          |
| Tilforordnet<br>Du er timeldt                                                                                                    |                                                   | I Afmeld |
| Dato                                                                                                    | 09/06/2024                                        |          |
| TId                                                                                                    | 07:00                                             |          |
| Arbejdssted                                                                                                    | Forsamlingshuset<br>Nørre Allé 12<br>4272 Korsbæk |          |
| Team                                                                                                    | Alternativet                                      |          |
| Betaling ()                                                                                                    | 800                                               |          |
| <ul> <li>Be an other design of the second second secon</li></ul> |                                                   |          |

Version: Godkendelsesdato: Revisionsdato:

## Tilforordnet

▲ Det er ikke muligt at afmelde sig fra denne opgave, da den finder sted snart. <u>Kontakt</u> os venligst, hvis du ikke har mulighed for at deltage

Du er tilmeldt